| BRUKER   | TECHNICAL SUPPORT<br>BULLETIN  | Tech. Support<br>Bulletin No. TTSB-<br>0366 |  |
|----------|--------------------------------|---------------------------------------------|--|
|          | Vertical Calibration on the    | Page 1 of 2                                 |  |
|          | <u>DektakXT</u>                | Products: DektakXT                          |  |
| Revision | Description                    | Date                                        |  |
| А        | Initial Release – Will Mueller | 06/28/2011                                  |  |

Subject: Vertical Calibration on the DektakXT Systems Affected: DektakXT Action Category: On Next Use Summary: The Vertical Calibration on the DektakXT Has Been Simplified

The vertical calibration on the DektakXT has been simplified. Now, you do not have to worry about clearing each range before starting – the software does that for you.

Procedure:

1. To start, select the "Vertical Calibration" icon in the "Configuration" section of the Instrument tab.

|         | Instrument   | Analyze   | e Pre | ferences          | Г                           |                         | _               |                      |   |
|---------|--------------|-----------|-------|-------------------|-----------------------------|-------------------------|-----------------|----------------------|---|
| Measure | ement Cancel | ۲<br>Open | Save  | Advanced<br>Setup | Stylus Force<br>Calibration | Vertical<br>Calibration | Reset<br>Dektak | Measurement<br>Setup | A |
| Mea     | surement     | Fil       | es    |                   | Configu                     | ation                   |                 |                      |   |
| Measure | ement Setup  |           |       |                   |                             |                         | <b>_</b> ×      | Live Video           |   |

2. This window will appear.

| 🔷 Vertical Ca | - • • ×        |                 |                            |                        |
|---------------|----------------|-----------------|----------------------------|------------------------|
| Scan Range    | Measured Value | Certified Value | Current Calibration Factor | New Calibration Factor |
| 6.5 µm        |                | 1.00000         | 1.17234                    |                        |
| 65.5 µm       |                | 9760.00000      | 1.14444                    |                        |
| 524 µm        |                | 1.00000         | 1.16560                    |                        |
| 1 mm          |                | 1.00000         | 1.21374                    |                        |
|               |                |                 |                            | OK Cancel              |

THE INFORMATION IN THIS DOCUMENT IS PROPRIETARY TO BRUKER

| BRUKER   | TECHNICAL SUPPORT<br>BULLETIN  | Tech. Support<br>Bulletin No. TTSB-<br>0366 |  |  |
|----------|--------------------------------|---------------------------------------------|--|--|
|          | Vertical Calibration on the    | Page 2 of 2                                 |  |  |
|          | <u>DektakXT</u>                | Products: DektakXT                          |  |  |
| Revision | Description                    | Date                                        |  |  |
| А        | Initial Release – Will Mueller | 06/28/2011                                  |  |  |

- 3. As before, select a range, run your setup and calibration scans. Enter that data into the Vertical Calibration dialog box. (Shown here for the 6.5um range).
- 4. The "Current Calibration Factor" is what you started out with. The "New Calibration Factor" is the new one based on the data you just input. If this is the only range you are calibrating, click "OK."

| 🔷 Vertical Ca | libration      | 5               | 1000                       |                        |
|---------------|----------------|-----------------|----------------------------|------------------------|
| Scan Range    | Measured Value | Certified Value | Current Calibration Factor | New Calibration Factor |
| 6.5 µm        | 4.56700        | 4.95000         | 1.17234                    | 1.27066                |
| 65.5 µm       |                | 9760.00000      | 1.14444                    |                        |
| 524 µm        |                | 1.00000         | 1.16560                    |                        |
| 1 mm          |                | 1.00000         | 1.21374                    |                        |
|               |                |                 |                            | OK Cancel              |

5. If something has gone amiss and you wind up with a very high "New Calibration Factor," the software will show you that in red. (The software will allow a "New Calibration factor up to 1.35).

| 🚸 Vertical Ca |                |                 |                           |            |                |
|---------------|----------------|-----------------|---------------------------|------------|----------------|
| Scan Range    | Measured Value | Certified Value | Current Calibration Facto | r New Cali | bration Factor |
| 6.5 µm        | 4.10000        | 5.45600         | 1.17234                   | 1.56007    |                |
| 65.5 μm       |                | 9760.00000      | 1.14444                   |            |                |
| 524 µm        |                | 1.00000         | 1.16560                   |            |                |
| 1 mm          |                | 1.00000         | 1.21374                   |            |                |
|               |                |                 |                           | C          | OK Cancel      |

## THE INFORMATION IN THIS DOCUMENT IS PROPRIETARY TO BRUKER